Windows / Mac OS 基本ユーザーガイド

## 安心ネットセキュリティ

## ~ インストール (別のユーザ用) 編 ~

Ver1.0

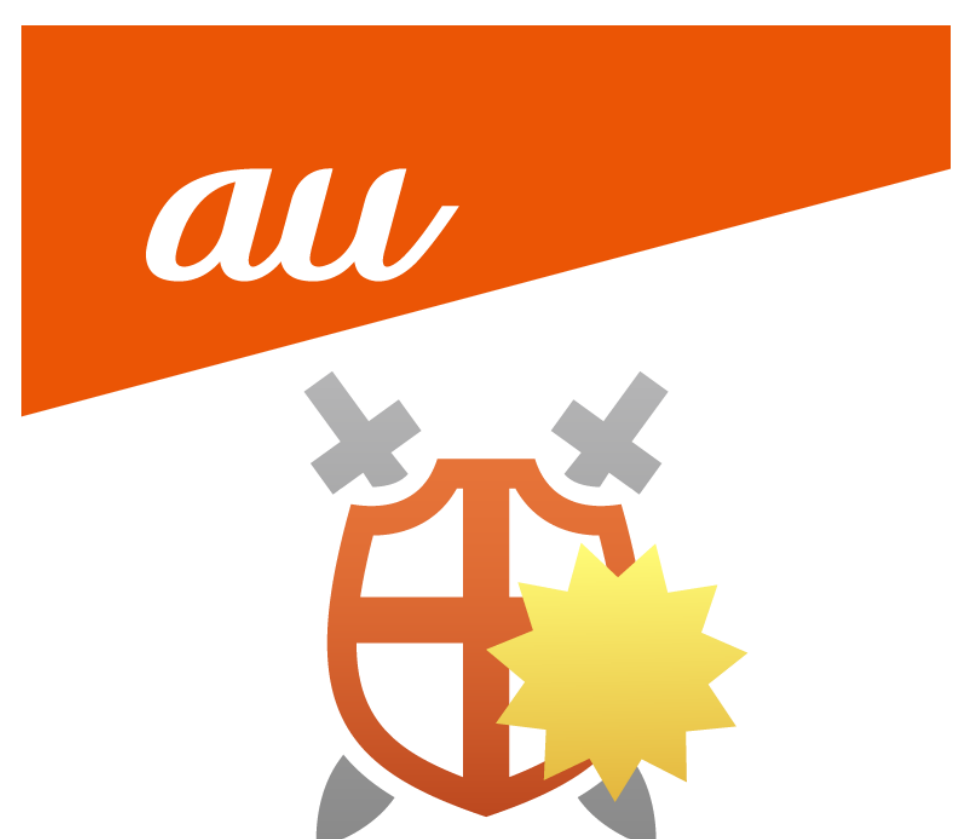

## 安心ネットセキュリティのインストール

(1) 安心ネットセキュリティのアプリを起動し、表示された下記ページより、「管理」をクリックします。

| ★ 安心ネットセキュリティ                                  |                                             | - 0                                             | × |
|------------------------------------------------|---------------------------------------------|-------------------------------------------------|---|
| ≡ 安心ネットセキュリティ                                  |                                             | <b>オール ************************************</b> | 9 |
|                                                | ✔ 保護されていま                                   | ġ                                               |   |
| 8                                              | <b>A</b> -                                  |                                                 |   |
| (1) 94%72284                                   | t+17 ブラウジングとバンキング     マ                     |                                                 |   |
| 自動スキャンはリフルタイムで保護しています。<br>スキャン                 | 原見なサイトはプロックかれていますがで、死来にWebサイトもア<br>クセスできます。 | 最近のイベント<br>2022.06/15 9ブスクリプションは有効です            |   |
| \$1 1-454/172                                  |                                             | 2022/06/75 安心ネットセキュッティがインストーあきれました              |   |
| 安心ネットセキュリティのサブスクソプレッンで保護されているまく<br>てのものを発現します。 | )                                           | <u>夕代山为行少全体复表员</u>                              |   |

(2) 「デバイスまたはユーザを追加する」をクリックします。

| ₩ £0*>F0*29F4                                                                                             |                                                                                                    | - 0 × |
|----------------------------------------------------------------------------------------------------|----------------------------------------------------------------------------------------------------|-------|
| ← ユーザとデバイス                                                                                                |                                                                                                    | ?     |
| ここですべてのユーザとデバイスを保護                                                                                        | ≝lます<br>œ3 ·····Q ·····Q (                                                                                  |       |
| 説明<br>より多くのデバイスを保護し、使用していないデバイスのう<br>たちスを探加します。より多くの人々を保護し、未成年<br>ユーザたちがオンラインで安全かつ確全な境界線を設定<br>さることができます。 | <ul> <li>         びまい         び         び         ガスクリプシュン         が         す         </li> <li></li></ul> |       |

(3) 「別のユーザのデバイス」を選択し、「続行」をクリックします。

| 💃 安心ネットセキュリティ |                                                             | - 0 × |
|---------------|-------------------------------------------------------------|-------|
| ← デバイスを追加     |                                                             |       |
|               | 対応デバイス:スマートフォン、タブレット、PC (Windows、Mac)<br>鍵のデバイスを追加しますか?     |       |
|               | 自分のデバイス (太郎)         (分のデバイスを保護)                            |       |
|               | チャイルド アカウントのデバイス<br>未成年コージを保護         会会                    |       |
|               | <ul> <li>別のユーザのデバイス<br/>安心ネットセキュリティを実践または友達と共有する</li> </ul> |       |
|               | 1017                                                        |       |
|               |                                                             |       |
|               |                                                             |       |
|               |                                                             |       |
|               |                                                             |       |

(4) 名前(名/性)と、保護したいデバイスで使用可能な E メールアドレスを入力し、「招待状を送る」をクリックします。

| 🍒 安心ネットセキュリティ |                                                                        | - | × |
|---------------|------------------------------------------------------------------------|---|---|
| ← ユーザを招待      |                                                                        |   |   |
|               |                                                                        |   |   |
|               | 花子                                                                     |   |   |
|               | μ⊞                                                                     |   |   |
|               | anshin net.kegan allallum                                              |   |   |
|               | <ul> <li>追加したユーザにはデバイスを保護できるライセンスを含めたユーザ アカウントが<br/>付与されます。</li> </ul> |   |   |
|               | グループ内のユーザには、グループ内のデバイスまたは他のユーザやプロフィールな<br>どの情報は表示されません。                |   |   |
|               |                                                                        |   |   |
|               | 招待状を送る                                                                 |   |   |

(5) 入力した E メールアドレス宛てに、インストール用のメールが送付されます。 「閉じる」をクリックします。

| 👪 安心ネットセキュリティ | - 0                                                           |
|---------------|---------------------------------------------------------------|
| ← 招待状を送信し     | LE                                                            |
|               | 招待状を次のメール アドレスに送りました:                                         |
|               |                                                               |
|               | 花子 山田<br>■ ====================================               |
|               | <ul> <li>追加したユーザにはデバイスを保護できるライセンスを含めたアカウントが付与されます。</li> </ul> |
|               | プループ内のユーザには、グループ内のデバイスまたは他のユーザやプロフィールなどの<br>情報は表示されません。       |
|               |                                                               |
|               |                                                               |
|               | HUS                                                           |
|               |                                                               |
| インストールした      | いデバイスにて、送付されたメールを開き、「インストール」をクリックしま                           |
| ・件 名:安        | 心ネットセキュリティへのご招待                                               |
| •送信元:a        | uone_net@f-secure.com                                         |

|  | uuune_ | necesi | Jecui | cicom |  |
|--|--------|--------|-------|-------|--|
|  |        | 2.2.7  | 1000  |       |  |

| auone net «suone,<br>To ft/9 + | net@f-secure.com>  |                             | 15:07 (0 分間)     | Ŕ | * |  |
|--------------------------------|--------------------|-----------------------------|------------------|---|---|--|
|                                | -                  |                             |                  |   |   |  |
|                                |                    |                             |                  |   |   |  |
|                                | au                 | one net 安心ネットセ              | キュリティに           |   |   |  |
|                                | 200                | 招待されまし                      | た                |   |   |  |
|                                | 太郎が、あなた            | をau one net 安心ネットセキ         | ュリティに招待しました。     |   |   |  |
|                                | 追加料金を支払            | う必要なく、Windows PC、M          | Mac. スマートフォンを保護す |   |   |  |
|                                | るセキュリティ<br>リをインストー | 'ソフトをご利用頂けます。以<br>-ルしてください。 | 下のボタンをクリックしてアプ   |   |   |  |
|                                | インストール時            | には、ログインを要求される               | 場合があります。         |   |   |  |
|                                | ID/Emaily          | RECTOR VICEVI               |                  |   |   |  |
|                                | パスワード:             | ¥                           |                  |   |   |  |
|                                |                    |                             |                  |   |   |  |
|                                | TURNET             | キュリティ                       | 154622           |   |   |  |
|                                | au or              | ne net 安心ネットセキュリティ          | ィをインストールする       |   |   |  |

(7) 表示されたインストール用のポータルサイトにて、「Windows PC 版をダウンロード」をクリックします。
 ※本事例は Windows PC をご利用の場合になります。
 ※Mac PC をお使いの方は、「Mac 版をダウンロード」と表示されています。

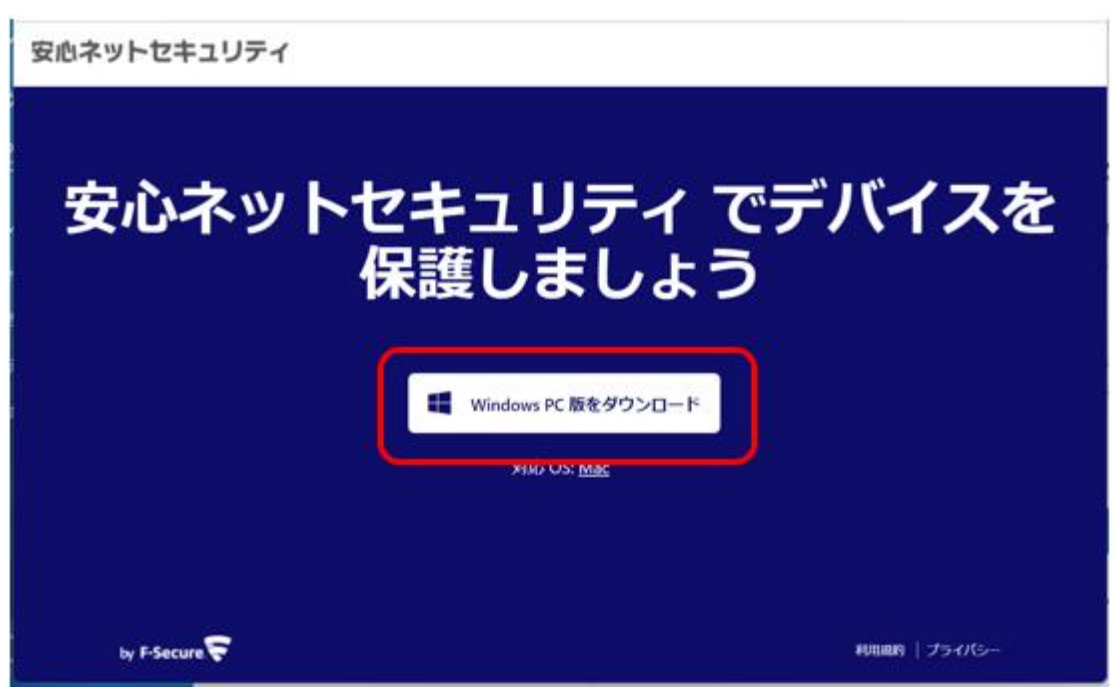

(8) ダウンロードが完了後、「ファイルを開く」をクリックします。

※ご利用のブラウザや OS によっては、表示内容が異なる場合がございます。

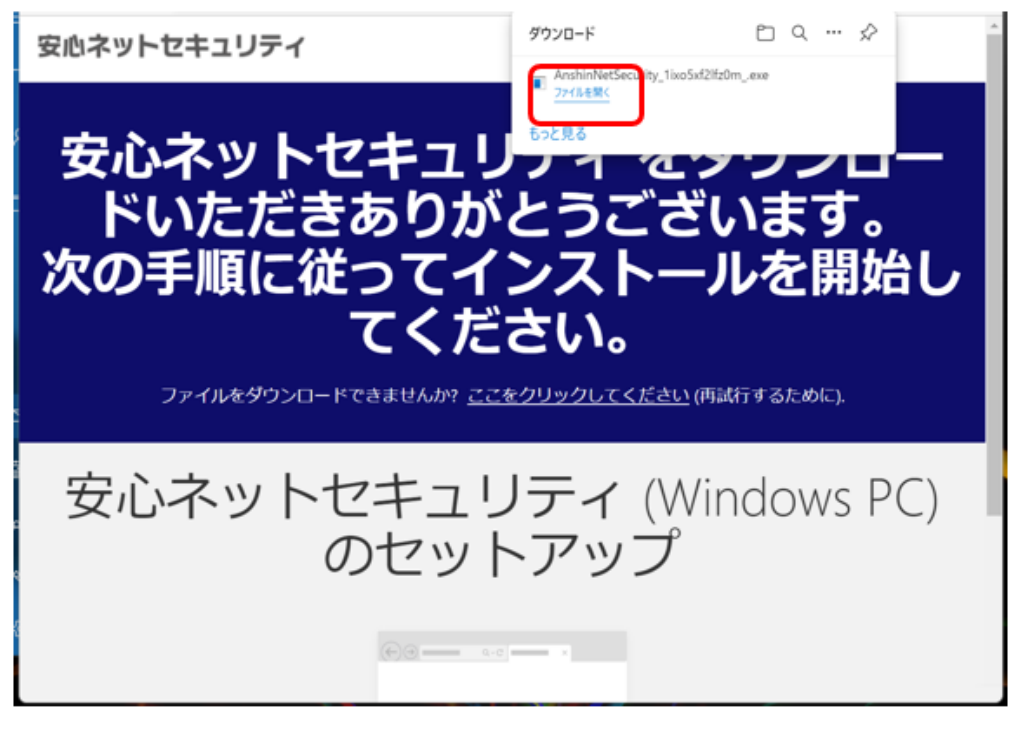

(9) デバイス変更許可のメッセージが表示された場合、「はい」をクリックします。

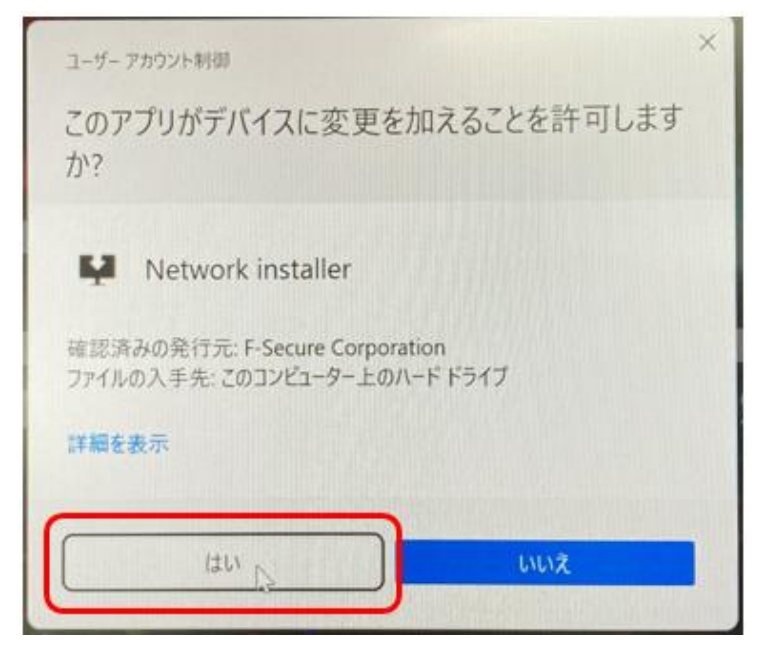

- (10)セットアップを開始します。以下を確認後、「同意して続く」をクリックします。
  - ・「使用許諾契約書」をクリックし、内容を確認してください。

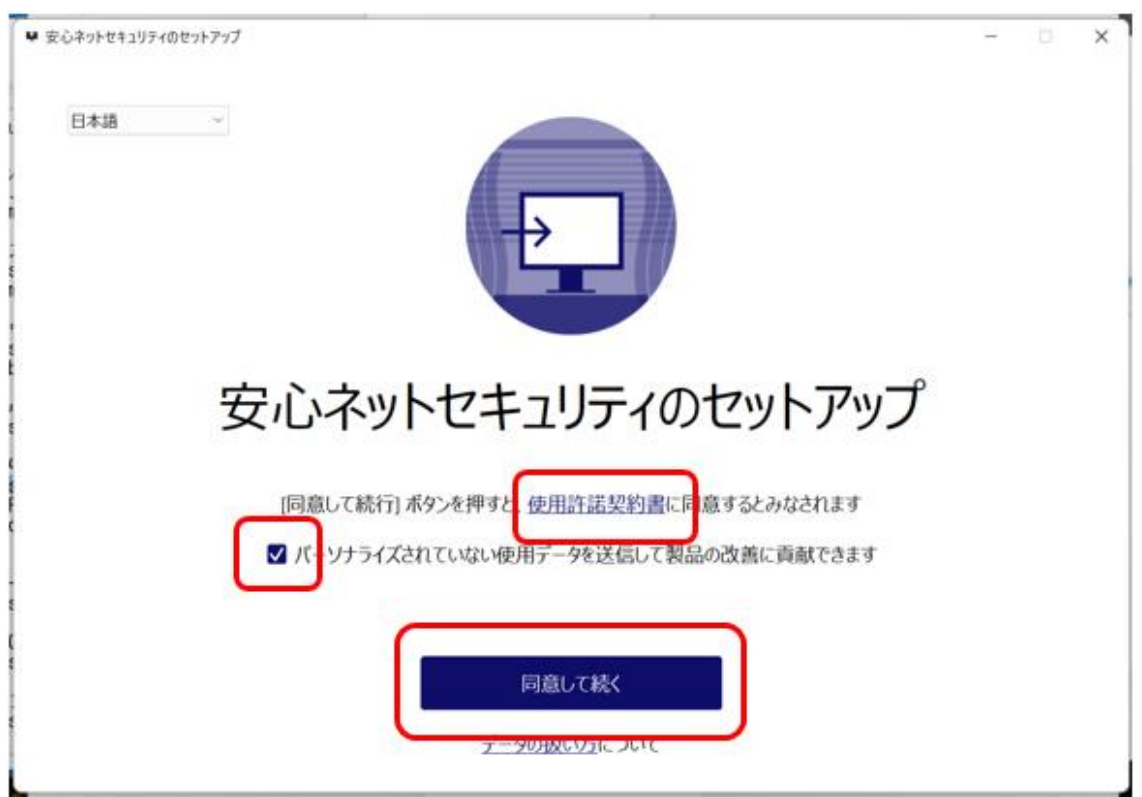

・「パーソナライズされていない使用データを~」をチェックします(任意)

(11)セットアップを開始されますので、完了までお待ちください。

| ₩ 安心ネットセキュリティのセットアップ | - | × |
|----------------------|---|---|
|                      |   |   |
| 安心ネットセキュリティのセットアップ   |   |   |
| お待ちください              |   |   |
| ファイルをダウンロードしています 389 | 6 |   |
|                      |   |   |
|                      |   |   |

(12) インストール中、以下の認証画面が表示される場合は、「Eメールアドレス」と「パスワード」を入力の 上、「ログイン」をクリックします。

※Eメールアドレス登録ページにて登録した「Eメールアドレス」、受信メールに記載のある「パスワード」 を入力します。

| ▶ 安心ネットセキュリティ |                 | - | × |
|---------------|-----------------|---|---|
| 安心ネットセキュリティ   |                 |   |   |
|               |                 |   |   |
|               |                 |   |   |
|               | ログイン            |   |   |
|               | - order 10% F - |   |   |
|               | ®               |   |   |
|               | ログイン            |   |   |
|               | パスワードを忘れた場合     |   |   |
|               |                 |   |   |
|               |                 |   |   |
|               |                 |   |   |
|               |                 |   |   |
|               |                 |   |   |
|               |                 |   |   |
|               |                 |   |   |
|               |                 |   |   |

## 安心ネットセキュリティ

(13)セキュリティ機能をデバイスに追加する案内が表示されますので「続行」をクリックします。

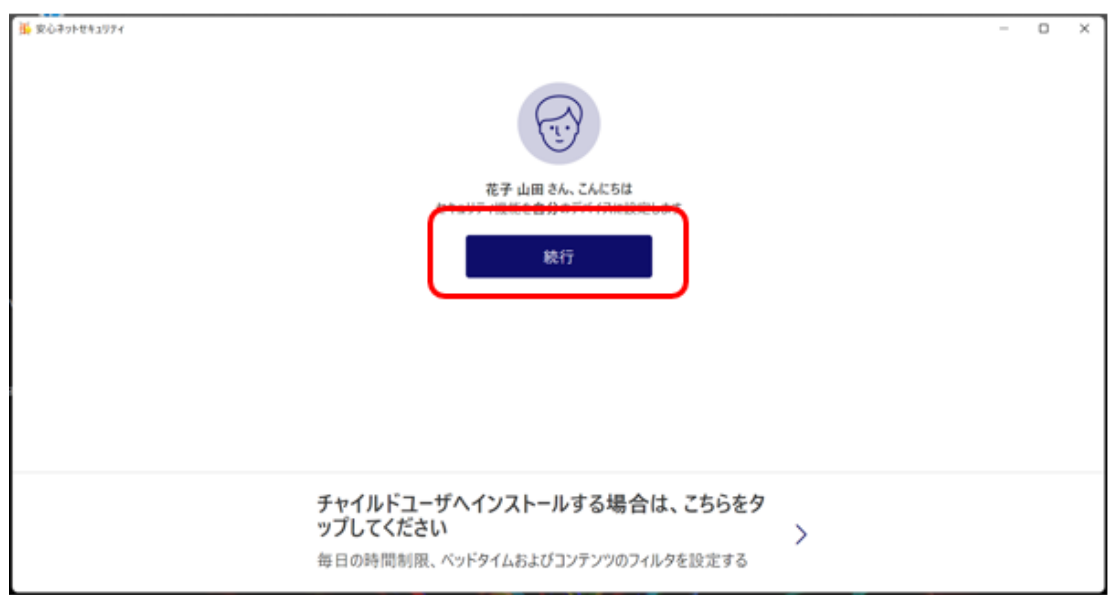

(14)インストールが完了すると、安心ネットセキュリティのトップページが表示されます。

| ○ 安心ネットセキュリティ                                                                                                    | - o x                                                            |
|----------------------------------------------------------------------------------------------------|------------------------------------------------------------------|
| ≡ 安心ネットセキュリティ                                                                                                    | Nd.ar ar sair i 🕫 i - ku-ié@BU.CV.87 🎯 📀                         |
|                                                                                                    | 保護されています                                                         |
| 18                                                                                                    |                                                                  |
| المركز المركز الم<br>المركز المركز المركز المركز المركز المركز المركز المركز المركز المركز المركز المركز المركز المركز المركز المركز المركز المركز المركز المركز المركز المركز المركز المركز المركز المركز المركز المركز<br>المركز المركز المرز المركز المركز المركز المركز المركز ال | ▲ ブラウジングとバンキング ♡                                                 |
| 自転スキャンはリアルタイムで保護しています。 単男なサイトは<br>クセスできます。<br>スキャン                                                                                                    | 20ックされていますので、気楽にWebサイトを7<br>最近のイベント<br>2022,06/r5 サブスクリプションは本地です |
| D 2-429K12                                                                                                    | 2022/06/15 安心ネットセキュリティがインストールされました                               |
| 安心ネットセキュリティのサブスクリプションで保護されているチベ<br>てのもの必要領します。<br>管理                                                                                                    | タイムライン全体を表示                                                      |

(15)デスクトップにアイコンが追加されます。

以上で、インストール作業は完了となります。

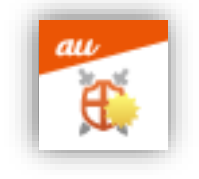

(16)ユーザとデバイスを確認すると、追加したデバイスが反映されます。

※反映には、少し時間を要する場合がございます。

| ≝ £0≉>+セキョンシォ<br>← ユーザとデバイス                                                                                |                                                       | (                                                |
|----------------------------------------------------------------------------------------------------|-------------------------------------------------------|--------------------------------------------------|
| ここですべてのユーザとデバイスを保                                                                                          | 速します<br>(+)                                           |                                                  |
| 説明<br>より多くのデバイスを保護し、使用していないデバイスのう<br>イセンスを解放します。より多くの人々を保護し、未成年<br>ユーザたちがオンラインで安全かつ様全な境界線を設定<br>することができます。 | <ul> <li>● 大郎<br/>サブスクリプションの所有者</li> <li>□</li> </ul> | <ul> <li>◎ 花子<br/>ユーザアガウント</li> <li>□</li> </ul> |
| + 9757738643-9982300883                                                                                    |                                                       |                                                  |
|                                                                                                    |                                                       |                                                  |